## خطوات تقديم طلبات القبول عبر الانترنت 1- الرجاء الضغط على الرابط ادناه لتقديم طلبات القبول في الجامعة بمختلف المستويات . 2- - للحاصلين على بعثات من التعلييم العالي ، الرجاء الضغط على ( طلبة القبول الموحد ) . 3- - لطلبة الدبلوم والبكالوريوس على النفقة الخاصة ، الرجاء الضغط على ( ديلوم وبكالوريوس – خاص). 4- نطلبة الدراسات العليا ( الماجستير ) ، الرجاء الضغط على ( الدراسات العليا ). 5- - الطلبة الدراسات العليا ( الماجستير ) ، الرجاء الضغط على ( الدراسات العليا ). 5- - الطلبة الدراسات العليا ( الماجستير ) ، الرجاء الضغط على ( الدراسات العليا ). 6- - الطلبة الدراسات العليا ( الماجستير ) ، الرجاء الضغط على ( الدراسات العليا ). 7- - الطلبة الدراسات العليا ( الماجستير ) ، الرجاء الضغط على ( الدراسات العليا ). 7- - الطلبة الدراسات العليا ( الماجستير ) ، الرجاء الضغط على ( ديلوم تأهيل تربوي ). 7- - الطلبة الماتول الترمون علي الرجاء الضغط على ( ديلوم تأهيل تربوي ).

3- طلبة القبول الموحد : الرجاء ادخال رقم البطاقة الشخصية > تاريخ الميلاد > اضغط على متابعة.

| Admission Online Application                                               | Juin Saula |
|----------------------------------------------------------------------------|------------|
| طاب التعليم العالي<br>رقم جعالة التخصية *<br>عاريخ العياد *<br>عاريخ العام |            |
|                                                                            |            |
|                                                                            |            |
| Dhofar University<br>2019                                                  |            |

4- طلبة دبلوم وبكالوريوس – خاص : الرجاء تعبئة كل البيانات المطلوبة > ثم اضغط على تسجيل .
ملاحظة : سيتم ارسال اسم المستخدم وكلمة المرور الى البريد الاكتروني المدون من قبلكم .

|             |                 |      |                                                 |                                                              | انشاء حساب جديد                               |
|-------------|-----------------|------|-------------------------------------------------|--------------------------------------------------------------|-----------------------------------------------|
|             |                 |      | example                                         | اسم المستخدم *                                               |                                               |
|             |                 |      | •••••                                           | كلمة المرور *                                                |                                               |
|             |                 |      | •••••                                           | إعادة كلمة المرور *                                          |                                               |
|             |                 |      | 035455456                                       | رقم البطاقة الشخصية *                                        |                                               |
|             |                 |      | example@gmail.com                               | البريد الإلكتروني *                                          |                                               |
|             |                 | ~    | الخريف19-20                                     | الغصل الدراسي *                                              |                                               |
|             |                 | ~    | منتظم                                           | فئة الطالب *                                                 |                                               |
|             |                 |      | المرحلة الجامعية الأولى                         | نوع البرنامج                                                 |                                               |
|             |                 |      |                                                 |                                                              | تسجيل الغاء                                   |
|             |                 |      |                                                 |                                                              | 5- اضغط على التالي .                          |
|             |                 |      |                                                 |                                                              | معلومات عن الطالب                             |
|             |                 |      | البريد الإنكتروني du.edu.om#البريد الإنكتروني   | example                                                      | اسم المستخده                                  |
| *           | فئة الطالب منتظ |      | نوع البرنامج المرحلة الجامعية الأولى<br>ة الطلب | الخريف19-20<br>المحدد من قبلكم وذلك لمتابعة والتأكد من حالاً | الغصل الدراسي<br>تم ارسال بياناتك الى الآيميل |
|             |                 |      |                                                 |                                                              | متطلبات القبول                                |
| Admission I | Requireme       | ents |                                                 |                                                              |                                               |
|             |                 |      |                                                 |                                                              | متطلبات القبول التالية<br>التالي              |
|             |                 |      |                                                 |                                                              |                                               |
|             |                 |      | Dhofar Universi<br>2019                         | ty                                                           |                                               |

6- الرجاء تعبئة كافة البيانات المطلوبة > ثم اضغط التالي .

ملاحظة : - في نوع اقامة الطالب : اذا كنت ترغب في السكن بالسكن الداخلي للطالبات الرجاء اختيار ( اقامة مقدمة من جامعة ظفار ) .

| ~        | -                 | وع اقامة الطالب |
|----------|-------------------|-----------------|
|          | ۔<br>إقامة عائلية | الحنين *        |
| معة ظفار | أقامة مقدمة من جا | <b>V</b> ,      |

في كيف تتوقع أن تغطي نفقات الدراسة وغيرها من المصاريف ؟ : اذا كان لديك أي جهة سوف تدفع عنك غير التعليم العالي
 ، فالرجاء اختيار منح أو بعثات أخرى داخلية .

أما اذا كنت ستدرس على نفقتك الخاصة فالرجاء اختيار **نفقة خاصة للدارسين في الداخل**.

| -                                                        | كيف تتوقع أن تغطي نفقات الدراسة وغيرها من<br>العصاريف؟ * |
|----------------------------------------------------------|----------------------------------------------------------|
| منح او بعثات اخری داخلیة<br>نفقة خاصة للدارسین في الداخل |                                                          |

|                                                                                                    | المعلومات الشخصية                                                                                                    |
|----------------------------------------------------------------------------------------------------|----------------------------------------------------------------------------------------------------|
| الاسم الآول بالغربي * محمد<br>الاسم الثاني بالغربي * عامر<br>الاسم الثالث والرابع بالغربي محسن<br>(ان وجد) | Mohammed     * الاسم الاول بالانجليزية       Amer     * الاسم الثاني بالانجليزية       Mohsin     الاسم الثالث والرابع بالانجليزية |
| اسم القبيلة بالعربى * الغريبي                                                                              | اسم القبيلة بالانجليزية * السم القبيلة بالانجليزية * السخصية                                                                       |
|                                                                                                    |                                                                                                    |
| رقم جواز السفر * 123456                                                                                    | رتم البطاقة الشخصية 01236585                                                                                                    |
| تاريخ الميلاد ** 22-08-1990                                                                                | مكان الولادة ** صلاله >> ديانة * مسلم >>                                                                                           |
| فنة الدم 0+ ✓                                                                                              | اللغة الأم حربى ٧                                                                                                    |
| الموطن الأصلي صلاله                                                                                        | الجنسية * عماني                                                                                                    |
|                                                                                                    | نوع انامه الطالب بالم عاتلية • • • • • • • • • • • • • • • • • • •                                                                 |
|                                                                                                    |                                                                                                    |
|                                                                                                    |                                                                                                    |
| Dho                                                                                                    | ofar University<br>2019                                                                                                    |

|                 | ارمل                                 | مطلق                                                       | 🖸 متزوج | 🔵 اعزب                   | الحالة الاجتماعية *                                      |
|-----------------|--------------------------------------|------------------------------------------------------------|---------|--------------------------|----------------------------------------------------------|
| عة لكي تتمكن من | المعلومات المتعلقة بحالتك الى الجامة | إذا كانت الإجابة بأخرى نرجو التحديد<br>توفير خدمات أفضل لك |         | · .                      | اعاقة أو مشكلة صحية مزمنة                                |
|                 |                                      |                                                            |         |                          | أخرى                                                     |
|                 |                                      |                                                            |         |                          | هل تعمل؟                                                 |
|                 |                                      |                                                            |         |                          | هل کنت مسجلا" في جامعة ظفار سابقا"؟                      |
|                 |                                      |                                                            | ~       | منح او بعثات اخری داخلیة | كيف تتوقع أن تغطى نفقات الدراسة وغيرها من<br>المصاريف? * |
|                 |                                      |                                                            |         |                          | حفظ التالى                                               |

- ٦- الرجاء ادخال جميع البيانات المطلوبة > ثم اضغط على التالي.
   ملاحظة : عنوان التواصل : المعلومات الخاصة بالطالب .
- في حالة الطوارئ : المعلومات الخاصة بفرد قريب من الطالب غير ولي الأمر .
  - الرّجاء التأكد من صحة أرقام الهواتف

|                   |                     |          | عنوان التواصل   |
|-------------------|---------------------|----------|-----------------|
| صلاله ٧           | ولاية *             | عمان 🗸   | البلد *         |
|                   |                     | 23237000 | ھاتف منزل *     |
| example@gmail.com | البريد الالكتروني * | 99999999 | الجوال *        |
|                   |                     |          |                 |
|                   |                     |          | في حالة الطوارئ |
| انح 🗸             | نوع العلاقة *       | أحمد     | الاسم *         |
| 9000000           | الجوال *            | 23232323 | هاتف المنزل *   |
|                   |                     | صلاله    | ولاية *         |
|                   |                     |          | حفظ التالي      |

Dhofar University 2019

8- الرجاء ادخال جميع البيانات المطلوبة > ثم اضغط التالي.

|         |               |      | معلومات عن ولي الامر |
|---------|---------------|------|----------------------|
| أب ~    | نوع العلاقة * | عامر | اسم ولي الأهر *      |
| صلاله 🗸 | مدينة/ولاية * | عمان | البلد *<br>الجوال *  |
|         |               |      | حفظ التالي           |

9- الرجاء ادخال جميع البيانات المطلوبة > ثم اضغط التالي . ملاحظة : في هل أنت منتقل من جامعة/كلية أخرى؟: اذا كانت الاجابة نعم فالرجاء ادخال الاسم الصحيح للجامعة/الكلية الأخرى.

|                                                        | حالة الطالب                                                                                                    |
|--------------------------------------------------------|----------------------------------------------------------------------------------------------------|
|                                                        | هل أنت منتقل من جامعة/كلية أخرى؟ لا 🔘 نعم<br>نرجو اضافة اسم الجامعة/الكلية السابقة كلية التقنية العليا                                                                                              |
|                                                        | بيانات دبلوم التعليم العام                                                                                                    |
| تاريخ اصدار الشهادة 14-08-2018<br>المجموع الكلي * 1000 | الشهادة * التعليم العام-النظاميين-شهادة عامة- علمي \<br>سنة * 2017-2018 \<br>مجموع درجات المواد * 608<br>النسبة 85<br>السم المدرسة * السميدية للبنين الصفوف 11-11 \<br>اللغة * عربي \<br>حفظ التالي |

Dhofar University 2019 10- اذا كان لديك الرغبة في ادخال درجات المواد اضغط اضافة مادة > اختر المادة الموجودة في الخيارات > ادخل العلامة > اضغط التالي .

واذا كنت لا ترغب > اضغط التالي.

|         |        | رجاء إدخال المواد مع الدرجات |
|---------|--------|------------------------------|
|         |        | المادة                       |
| العوضوع |        |                              |
|         |        | معدل العلامات                |
|         | التالي | إضافة مادة حذف مادة حفظ      |

[[-اختر التخصص المطلوب > ثم اضغط التالي.

|   |                                              | التخصصات         |
|---|----------------------------------------------|------------------|
| ~ | *بكالوريوس الأداب في إدارة الأعمال - التسويق | التخصص المطلوب * |
|   |                                              | حفظ التالي       |

12- الرجاء تحميل كافة المستندات المطلوبة التي تناسب حالتك الدراسية > ثم اضغط التالي.

|       | اسم المستند | المستئدات المطلوبة≞↑                                                                                                    |
|-------|-------------|----------------------------------------------------------------------------------------------------|
| تحميل | -           | توصيف المواد للطلبة المنتقلين فقط (طلبة المعادلات)                                                                                                    |
| تحميل | -           | رسالة انسحاب من الجامعة/الكلية المنقل منها الطالب (طلبة المعادلات)                                                                                     |
| تحميل | -           | شهادة دخل معدود أو ضمان إجتماعي لطلبة البعثات ( إن وجد )                                                                                               |
| تحميل | -           | صورة شخصية محدثة 🔺                                                                                                    |
| تحميل | -           | كشف درجات للطلبة المنتقلين فقط ( طلبة المعادلات )                                                                                                    |
| تحميل | -           | نسخة من افادة التغرج ( طلبة المعادلات )                                                                                                    |
| تحميل | -           | نسخة من البطاقة الشخصية (البيانات الأمامية والخلفية للبطاقة ) سارية المفعول *                                                                          |
| تحميل | -           | نسخة من ايصال دفع رسوم التسجيل (غير قابل للاسترداد) *                                                                                                  |
| تحميل | -           | نسخة من جواز السفر (ساري المفعول) *                                                                                                    |
| تحميل | -           | نسخة من رسالة المعادلة الصادرة من وزارة التربية والتعليم بالسلطنة للطلبة الحاصلين على شهادة دبلوم التعليم العام من داخل أو خارج السلطنة لغير العمانيين |
| تحميل | -           | نسخة من شهادة البرنامج التأسيسي أو IELTS أو ICDL أو ICC ( إن وجد )                                                                                     |
| تحميل | -           | نسخة من شهادة دبلوم التعليم العام 🔺                                                                                                    |
|       |             |                                                                                                    |

خطوات التحميل : [- اضبغط على تحميل

2- اضغط على Browse

| $\overline{\mathbf{x}}$ | ٢                                                                  | تحميل المستتداد |
|-------------------------|--------------------------------------------------------------------|-----------------|
| ٤ الغاء                 | اسم المستند صورة شخصية محدثة<br>اسم الملف * No file selectedBrowse | حفظ             |

3- اختر الصورة المطلوبة > ثم اضغط Open .

| Pictures library<br>Includes: 2 locations |                         |      |         |                                         | Arrange by: | Folder 🔻 |
|-------------------------------------------|-------------------------|------|---------|-----------------------------------------|-------------|----------|
| Name                                      | Date                    | Tags | Size    | Rating                                  |             |          |
| E 88110_most_beautif                      | ۲+)7/+۳/+۷ p+):0+       |      | 25 KB   | ***                                     |             |          |
| <b>E</b> 812447                           | ۱۰:۳۲ ص ۲۰۱۲/۰۸/        |      | 121 KB  | ***                                     |             |          |
| 🔄 3749143-baby-elep                       | ۲۰۱۷/۰٤/۱۲ م ۲۰۱۷/۰٤    |      | 7 KB    | ***                                     |             |          |
| ≦ 6319396-girl-with-b                     | ۲۰۱۲/۰۹/۰۶ م ۲۰۱۲/۰۹/   |      | 79 KB   | * * * * * *                             |             |          |
| S0617553e79d61046                         | ۲+۱۸/+۳/+۶ م ۲:20       |      | 6 KB    | \                                       |             |          |
| 🔄 47476937-boy-and                        | ۲+۱۷/+٤/۱٦ م +1:0٩      |      | 37 KB   | ***                                     |             |          |
| 🔣 apple                                   | T+10/+9/+1 p+T:++       |      | 124 KB  | ***                                     |             |          |
| Az-xbPtCQAIwonW                           | ۱۱:۲۲ ص ۲۰۱۲/۲۰         |      | 14 KB   | ***                                     |             |          |
| 🔤 b59fbde420917ebe8                       | ۲۰۱۸/۰۳/۰۶ م ۲۰۱۸/      |      | 12 KB   | ☆☆☆☆☆☆                                  |             |          |
| S35840336326fedeb                         | ۲۰۱۸/۰۳/۰۶ م ۲۰۱۸/      |      | 8 KB    | ***                                     |             |          |
| 📉 c46a2767377eb27a7                       | ۲۰۱۸/۰۳/۰۶ م ۲۰۱۸/      |      | 11 KB   | **                                      |             |          |
| 🛀 ca 5                                    | ۹:۳۱ ص ۲۰۱۹/۰۲/۱۸       |      | 126 KB  | ***                                     |             |          |
| 📧 calendar-march-2016                     | ۱۱:۱۲ ص ۲۰۱۳/۰۲/۰۲      |      | 30 KB   | ~~~~~~~~~~~~~~~~~~~~~~~~~~~~~~~~~~~~~~~ |             |          |
| 🔄 calm                                    | ۲+۱۱/۱۰/۱۳ م ۲۰۱۱/۱۰/۱۳ |      | 831 KB  | ~~~~~~~~~~~~~~~~~~~~~~~~~~~~~~~~~~~~~~~ |             |          |
| 📉 car 4                                   | ۹:۲۹ ص ۲۰۱۹/۰۲/۱۸       |      | 37 KB   | ~~~~~~~~~~~~~~~~~~~~~~~~~~~~~~~~~~~~~~~ |             |          |
| 📉 car 5                                   | ۰۹:۳۳ ص ۲۰۱۹/۰۲/۱۸      |      | 235 KB  | ~~~~~~~~~~~~~~~~~~~~~~~~~~~~~~~~~~~~~~~ |             |          |
| 🔄 car б                                   | ٩:٣٤ ص ٢٠١٩/٠٢/١٨       |      | 115 KB  | ~~~~~~~~~~~~~~~~~~~~~~~~~~~~~~~~~~~~~~~ |             |          |
| Color-Wallpaper-456                       | ۲+۱0/+۹/۱۲ م ۲:۳٤       |      | 662 KB  | ***                                     |             |          |
| 🔛 dcar 7                                  | ۹:۳۱ ص ۲۰۱۹/۰۲/۱۸       |      | 36 KB   | ***                                     |             |          |
| Dhofar_University                         | ٤:٤٨ ص ٢٠١٥/٠٣/٢        |      | 604 KB  | ***                                     |             |          |
|                                           | W 147 8794 1 W          |      | 4.4.125 | ~ ~ ~ ~ ~                               |             |          |
| e: b59fbde420917ebe88911                  | L38eed31acbd            |      |         | •                                       | All Files   | •        |
|                                           |                         |      |         |                                         | Open 🔶      | Cancel   |

Dhofar University 2019

## 4- اضىغط على حفظ .

| ×     |                                                                                  | تحميل المستندات |
|-------|----------------------------------------------------------------------------------|-----------------|
| الغاء | اسم المستند صورة شخصية محدثة<br>اسم العلف *BrowseBrowse اسم العلف عنه العالي الم | حفظ             |

|     |       |       | اسم المستند                          | المستندات المطلوبة≞↑                                                          |
|-----|-------|-------|--------------------------------------|-------------------------------------------------------------------------------|
|     | تحميل |       | -                                    | توصيف المواد للطلبة المنتقلين فقط (طلبة المعادلات)                            |
|     | تحميل |       | -                                    | رسالة انسحاب من الجامعة/الكلية المنقل منها الطالب (طلبة المعادلات)            |
|     | تحميل |       | -                                    | شهادة دخل محدود أو ضمان إجتماعي لطلبة البعثات ( إن وجد )                      |
| مسح | تحميل | تنزيل | b59fbde420917ebe8891138eed31acbd.jpg | صورة شخصية محدثة *                                                            |
|     | تحميل |       | -                                    | كشف درجات للطلبة المنتقلين فقط ( طلبة المعادلات )                             |
|     | تحميل |       | -                                    | نسخة من افادة التخرج ( طلبة المعادلات )                                       |
| مسح | تحميل | تنزيل | jpg.9                                | نسخة من البطاقة الشخصية (البيانات الأمامية والخلفية للبطاقة ) سارية المفعول * |
|     | تحميل |       | -                                    | نسخة من ايصال دفع رسوم التسجيل (غير قابل للاسترداد) *                         |
|     | تحميل |       | -                                    | نسخة من جواز السفر (ساري المفتول) *                                           |

## 5- عند الانتهاء من تحميل كافة المستندات المطلوبة > اضغط التالي .

|     | تحميل |       | -     | نسخة من رسالة المعادلة الصادرة من وزارة التربية والتعليم بالسلطنة للطلبة الحاصلين على شهادة دبلوم التعليم العام من داخل أو خارج السلطنة لغير العمانيين |
|-----|-------|-------|-------|----------------------------------------------------------------------------------------------------|
|     | تحميل |       | -     | نسخة من شهادة البرنامج التأسيسي أو IELTS أو ICDL أو ICC ( إن وجد )                                                                                     |
| مسح | تحميل | تنزيل | jpg.3 | نسخة من شهادة دبلوم التعليم العام *                                                                                                    |
| مسح | تحميل | تنزيل | jpg.5 | نسخة من كنتف الدرجات الجامعي *                                                                                                    |
|     |       |       |       | التالى                                                                                                    |

## 13- اضغط على تأكيد > ثم ارسال الطلب .

- ملاحظة : يمكنك مراجعة البيانات قبل ارسالها بالضغط عل طباعة .
  - يمكنك التعديل على البيانات من القائمة الجانبية .
  - لا يمكنك التعديل على البيانات بعد ارسال الطلب .
  - يمكنك استكمال تحميل المستندات بعد ارسال الطلب .

|                                                                                                    | هتطلبات القبول         |
|----------------------------------------------------------------------------------------------------|------------------------|
| I Confirm That the Information Given is Correct and in signing This Declaration I Agree to Pay All the Fees<br>Relevant Program and Abideby the Regulations of the University. | 💄 المتلومات الشخصية    |
| Note: Place and the sub-sub-sub-sub-sub-sub-sub-sub-sub-sub-                                                                                                    | 🛩 معلومات السكن        |
| Note. Please note that when you press Submit, you will not be able to go back and edit the data again.                                                                         | 🖶 معلومات ولدي الأمر   |
| أتعمد بأن المعله مات المقدمة صحيحة وأنبز بارسال هذا الطلب أوافتر على دفع جميع الرسيام ذات الصلة بالبرنامج والإلتزام بقراعد الجامعة.                                            | 🏛 المتلومات الأكاديمية |
|                                                                                                    | 🖻 تحديد التخصص         |
| ملاحظة : تلبدكم علماً بأن عند الضغط على ارسال الطلب لن تستطيع الرجوع وتعديل البيانات مرة أعرى.                                                                                 | 🖻 تحميل المستندات      |
| تاکید 💟                                                                                                    | 🗘 التأكيد              |
| ارسال الطب العلب                                                                                                    |                        |

14- سيصلك بريد الكتروني ، اذا تم ارسال الطلب بنجاح.

15- يمكنك متابعة حالة الطُّلب ، بالدخول مرة أخرى بنفُّس اسم المستخدم وكلمة المرور .

| To check if you were admitted, log in to the system in the below area. |                                               |            |  |  |  |
|------------------------------------------------------------------------|-----------------------------------------------|------------|--|--|--|
| اذا كنت مسجلا مسبقا ، الرجاء ادخال اسم المستخدم وكلمة السر:            |                                               |            |  |  |  |
|                                                                        | اسم المستخدم<br>كلعة السر<br>نسيت كلمة العرور |            |  |  |  |
|                                                                        |                                               | تسجيل دخول |  |  |  |